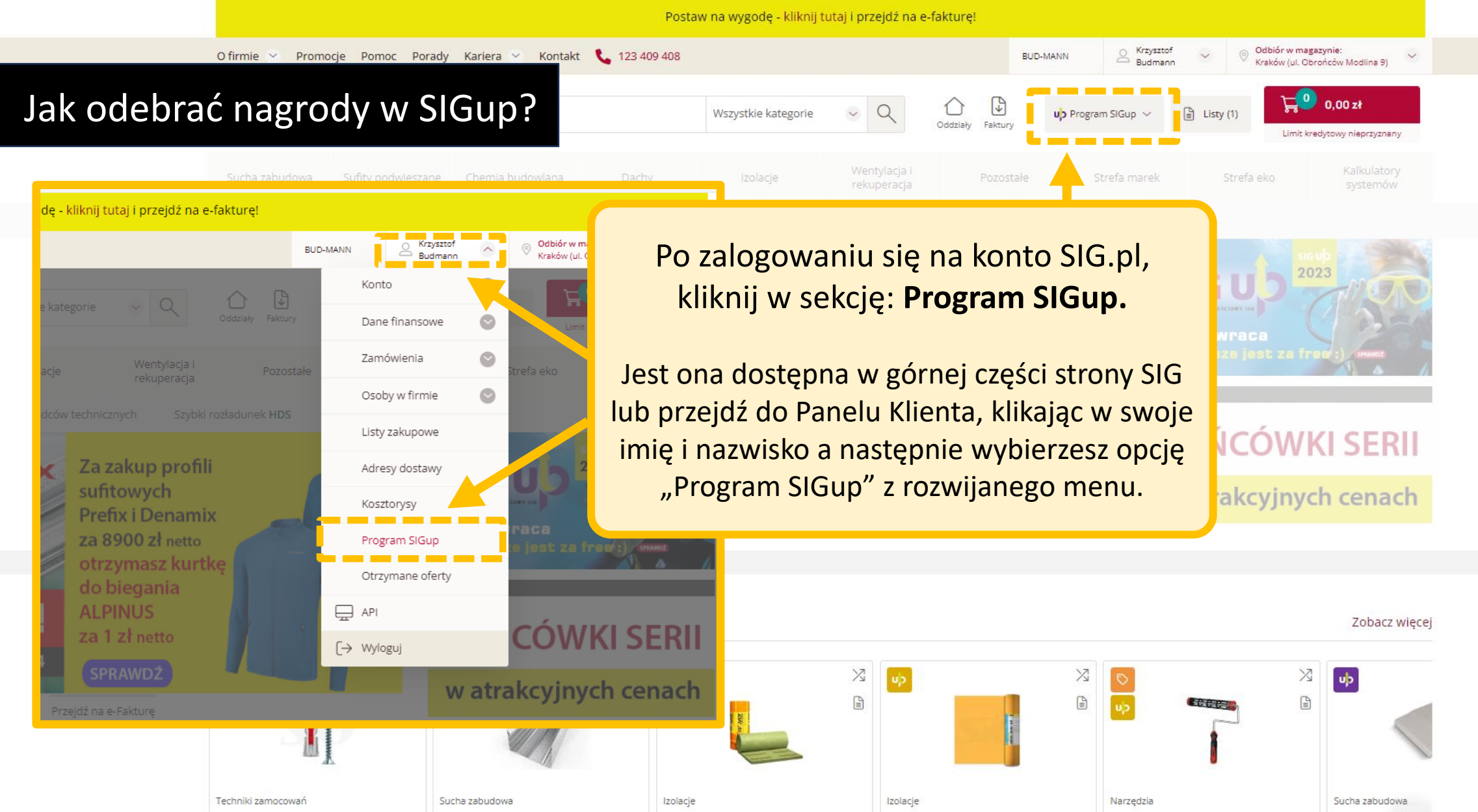

Mata wysokotemperaturowa z wełny

mineralnej ISOVER ULTIMATE U TFN...

⊠ Porównywarka

76 50-1/m2

Indeks SIG: T013707

Indeks producenta: 101088310

Folia paroizolacyjna DORKEN DELTA

960,00 zł/rolka

netto

DAWI GP 50/3.0 m (150 m2)

Indeks producenta: 2204162

Indeks SIG: T075243

Ostatnio oglądane

Kołek 2-komponentowy FISCHER

73,13 zł/paczka

netto

DUOPOWER S 8/40 mm (50 szt.)

Indeks SIG: T059834

Indeks producenta: 555108

Profil do suchej zabudowy konstrukcja

4,48 zł/mb

netto

sufitowa główny CD 60 PREFIX MFO ...

Indeks SIG: T052741

Indeks producenta:

Płyta gipsov > ti SINIAT NIDA EXPER

Indeks SIG: T051491 Indeks producenta: 12

31,77 zł/szt

petto

Uchwyt BLUE DOLPHIN TAPES

Indeks SIG: T064978

Indeks producenta: 6459

DOLPHINROLLER seria 330 DR25

Ć

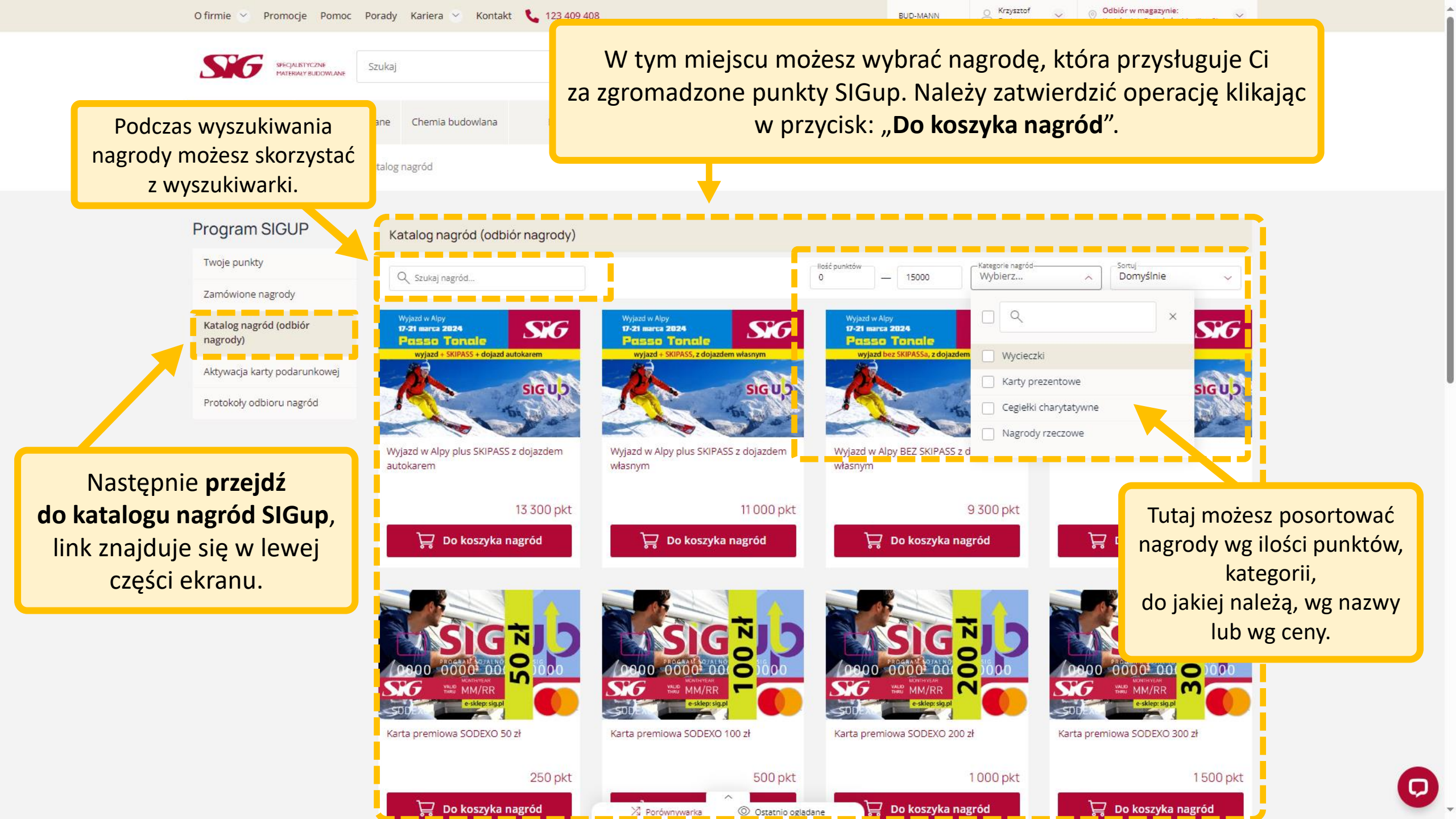

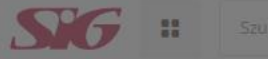

Szukaj

7amówione nagrody

Katalog nagród (odbiór nagrody)

Aktywacja karty podarunkowej

Protokoły odbioru nagród

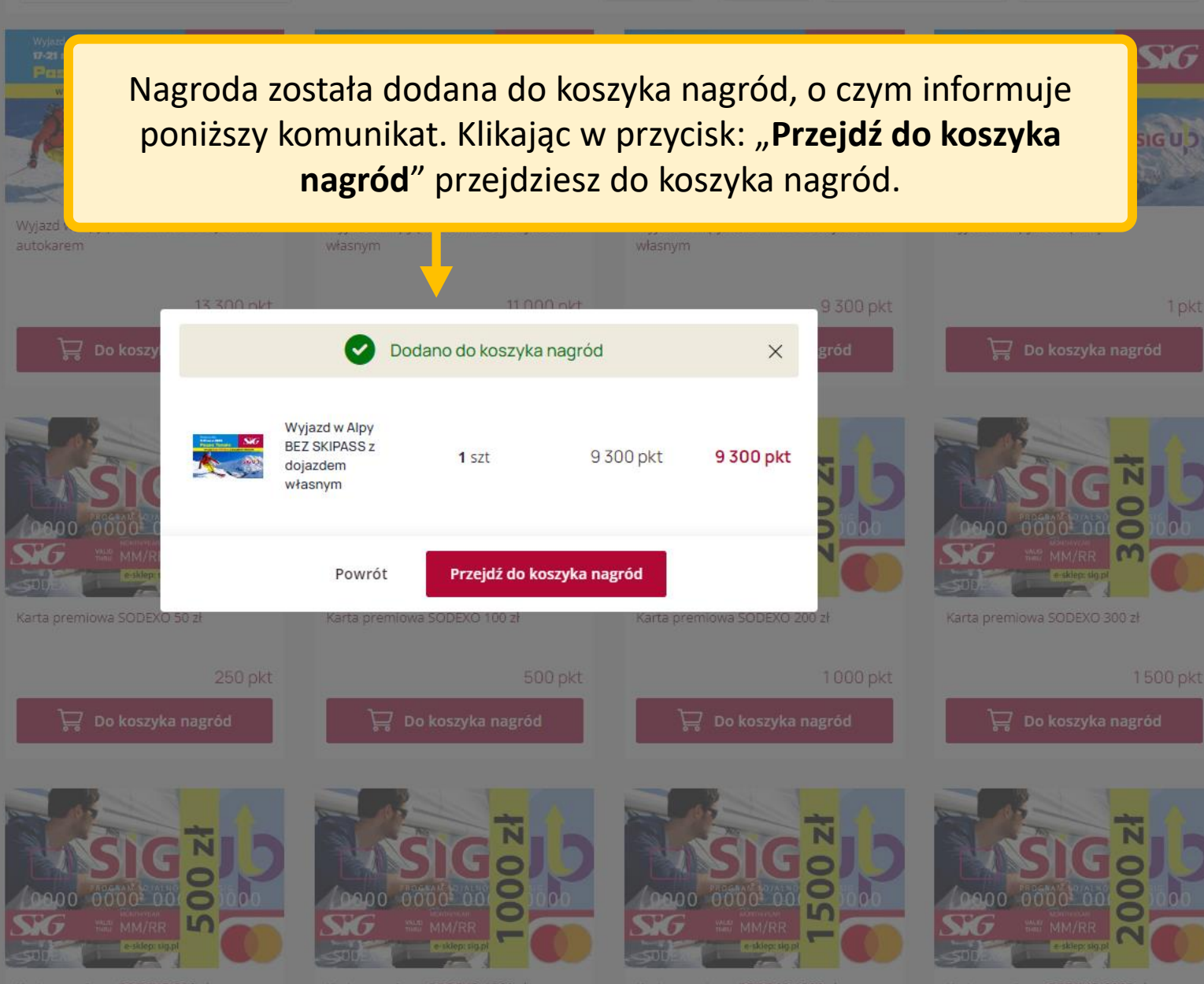

Karta premiowa SODEXO 500 z

iowa SODEXO 1000 zł

Karta premiowa SODEXO 1500 zł

Karta premiowa SODEXO 2000 zł

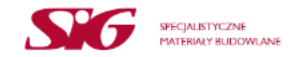

< Powrót

# $~~ \clubsuit ~~ \text{Koszyk nagród} ~~ \rightarrow ~~ \clubsuit ~~ \text{Szczegóły} ~~ \rightarrow ~~ \checkmark ~~ \text{Potwierdzenie}$

| Koszyk nagród                                                                                                    |                                         |                             |                             |                       | Nagrody razem |                                                          |  |
|----------------------------------------------------------------------------------------------------|-----------------------------------------|-----------------------------|-----------------------------|-----------------------|---------------|----------------------------------------------------------|--|
| Produkt                                                                                                    | Dostępność                              | Edycja ilości               | Punkty                      | Wartość Us            | uń            | 9 300 pkt                                                |  |
| Wyjazd w Alpy BEZ SKIPASS z<br>dojazdem własnym                                                                                                    | □ 120                                   | 1 szt                       | 9 300                       | 9 300 pkt             | ) Przejdź     | ź do szczegółów                                          |  |
| Odbieram nagrodę jako *                                                                                                    | ciel/Osoba upowaźniona do reprezentowan | ia Firmv                    |                             |                       |               | 1                                                        |  |
| <ul> <li>Osoba fizyczna<br/>Ten formularz może wypełnić tylko: Pracownik Firmy</li> <li>Firma / pracownik firmy świadczący usługi na własnej działalności<br/>Ten formularz może wypełnić tylko: Pracownik Firmy, który świadczy usługi dla Firmy w ramach prowadzonej własnej działalności</li> </ul> |                                         |                             |                             |                       |               | Po wyborze kliknij przycisk:<br>"Przejdź do szczegółów". |  |
| Potrzebujesz pomocy lub masz pytania? Zadzwoń lub skorzystaj z naszego czatu.<br>Biuro obsługi klienta 📞 123 409 408                                                                                                    |                                         |                             |                             |                       |               |                                                          |  |
| W koszyku nagród <b>m</b><br>firma, osoba fizyczn                                                                                                    | usisz zdecydov<br>a czy jako prad       | wać, czy odl<br>cownik firm | bierasz nagr<br>y świadcząc | odę jako<br>cy usługi |               |                                                          |  |

własnej działalności.

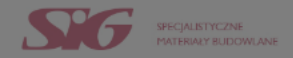

#### Powrót

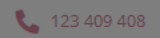

| Koszyk nagród                                                                                                    |                                                                                                    |              | Nagrody razem         |
|----------------------------------------------------------------------------------------------------|----------------------------------------------------------------------------------------------------|--------------|-----------------------|
| Produkt Dostępr                                                                                                    | Tutai notwierdź wybrana oncie                                                                                     | Wartość Usuń | 9 300 pkt             |
| Wyjazd w Alpy BEZ SKIPASS z<br>dojazdem własnym                                                                                                    |                                                                                                    | 300 pkt 🗊    | Przejdź do szczegółów |
| Odbieram nagrodę jako *                                                                                                    |                                                                                                    |              |                       |
| Firma / Przedsiębiorca<br>Ten formularz może wypełnić tylko: Właściciel Firmy/Współwłaściciel/Osoba upoważniona do reprez                                                                   | Potwierdź wybraną opcję X                                                                                         |              |                       |
| Osoba fizyczna<br>Ten formularz może wypełnić tylko: Pracownik Firmy                                                                                                    | Ten formularz FIRMA/Przedsiębiorca może wypełnić tylko:                                                           |              |                       |
| <ul> <li>Firma / pracownik firmy świadczący usługi na własnej działalności<br/>Ten formularz może wypełnić tylko: Pracownik Firmy, który świadczy usługi dla Firmy w ramach pro-</li> </ul> | <ul> <li>Właściciel firmy</li> <li>Współwłaściciel</li> <li>Osoba upoważniona do reprezentowania Firmy</li> </ul> |              |                       |
| Potrzebujesz pomocy lub masz                                                                                                    | Jeśli jesteś pracownikiem Firmy wypełnij formularz OSOBA<br>FIZYCZNA.                                             |              |                       |
| Biuro obs                                                                                                    | Nie, wróć do koszyka <b>Tak, przejdź dalej</b>                                                                    |              |                       |

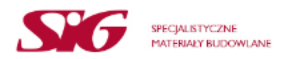

123 409 408

### Powrót do koszyka nagród

ectriangle Koszyk nagród ightarrow 🔚 Szczegóły ightarrow V Potwierdzenie

## Szczegóły

Wypełnienie Formularza Odbioru Nagrody i naciśnięcie przycisku "zamawiam nagrodę, wyślij formularz odbioru nagrody" jest jednoznaczne z potwierdzeniem odbioru

Następnie konieczne jest **uzupełnienie** informacji dotyczących zamawiającego nagrodę. Należy podać imię, nazwisko, numer telefonu oraz e-mail.

W dalszej części formularza należy wybrać rolę w firmie oraz dane dotyczące przedsiębiorcy/spółki. O – datę doładowania przez SODEXO karty klienta

tę dostarczenia nagrody rzeczowej przez kuriera

rogramie stanowi dla jego Uczestnika przychód z wykonywanej działalności gospodarczej, podlegający opodatkowaniu podatkiem dla danego Uczestnika. aństwa maila PROTOKÓŁ ODBIORU NAGRÓD SIGup 2024. Protokół będzie zawierał wykaz wszystkich nagród odebranych w SIGup w

### siącu (dotyczy także doładowywania kart).

egulowane należności wobec SIG. Jeżeli Twoje należności wobec SIG nie są uregulowane, skontaktujemy się z Tobą mailowo lub przez ptrzymać nagrodę, należności należy uregulować do 14 dni roboczych od dnia przesłanie Formularza Odbioru Nagrody, w Nagrody zostanie anulowany.

| lmię *              | Nazwisko * |
|---------------------|------------|
| Numer telefonu kont | aktowego * |
| E-mail *            |            |
| ola w firmie *      |            |
| Właściciel          |            |
|                     |            |

Dane dotyczące przedsiębiorcy/spółki (rozliczenie jako firma/informacja o przychodzie):

| Nazwa firmy *  |                     |  |
|----------------|---------------------|--|
| NIP: *         | Kraj *<br>Wybierz ~ |  |
| Ulica *        |                     |  |
| Kod pocztowy * | Miejscowość *       |  |
| Uwagi          |                     |  |

| SIG                                                                                                    |                                                                                                    |                                                                                                    | 123 409 408                                                                                                    |
|----------------------------------------------------------------------------------------------------|----------------------------------------------------------------------------------------------------|----------------------------------------------------------------------------------------------------|----------------------------------------------------------------------------------------------------|
| ⊖ Właściciel                                                                                                    |                                                                                                    | Kod pocztowy *                                                                                                    | Miejscowość *                                                                                                    |
| <ul> <li>Współwłaściciel</li> <li>Pracownik firmy uprawniony do jej reprezentowania (wpisany do KRS)</li> </ul>                                                                                                    |                                                                                                    | Uwagi                                                                                                    |                                                                                                    |
| Nagroda Wycieczka         Uzupełnij dane uczestnika wyjazdu. Jeśli wybrałeś więcej niż jeden wyjazd, o dane pozostałych osób poprosimy Cię w późniejszym czasie.         Imię *       Nazwisko *         Numer telefonu kontaktowego *         E-mail *         Oświadczam, że wyrażam zgodę na przyjęcie powyższej nagrody oraz wyrażam zgodę na przetwarzanie przez Organizatora podanych wyżej danych osobowych da celów archiwalnych.         Wyrażam zgodę na przetwarzanie moich danych osobowych do celów związanych z korzy (Informacje o przetwarzaniu danych. Administratorem danych jest SIG sp. z.o. z siedziba w Kratkowie przy | ystaniem z funkcjonalności platformy e-comme                                                                                                    | ejscu uzupełnij<br>stnika wyjazdu.                                                                                                    | Nie zapomnij zaznaczyć zgody         na przetwarzanie swoich danych         osobowych do celów związanych         o korzystaniem z funkcjonalności         platformy e-commerce SIG.pl         i programu SIGup         oraz akceptację regulaminu         programu SIGup. |
| zgody usunięcia konta użytkownika platformy e-commerce. Każda osoba, której dane są przetwarzane ma p<br>sprzeciwu wobec ich przetwarzania, do ich przenoszenia oraz do wniesienia skargi do organu nadzorczego.<br>Akceptuję regulaminem programu SIGup, a także wyrażam zgodę na otrzymywanie inforr                                                                                                    | prawo do żądania dostępu do swoich danych, ich sprosi<br>. Podanie danych jest dobrowolne, ale brak ich podania<br>macji handlowej, w tym informacji o programie | towania, usunięcia lub ograniczenia ich przetwarzania<br>uniemożliwi korzystanie z platformy e-commerce.)<br>s SIGup i nowych promocjach, na podany adr | , do cofnięcia zgody, a także wniesienia<br>es email. *                                                                                                    |
| Zamawiam r<br>Potrzebujesz pomocy luk                                                                                                    | nagrodę, wyślij formularz odbioru<br>o masz pytania? Zadzwoń lub skorz                                                                                           | nagrody                                                                                                    | Po wypełnieniu wszystkich pól należy<br>kliknać w przycisk: "Zamawiam                                                                                                    |
| Bit                                                                                                    | uro obsługi klienta 🐛 123 409 408                                                                                                    | ,,                                                                                                    | nagrodę, wyślij formularz odbioru<br>nagrody".                                                                                                    |

© 2014 SIG Sp. z. o.o. Wszelkie prawa zastrzeżone.